How to move account to under Dudes Lab if you already have an existing account?

Note:

- this works only if you haven't used someone else's affiliate link.
- If you have used someone else's affiliate link, you can still register under our link by doing KYC again using your driving license.
- If you don't have an account yet, you can register your account under our affiliate link: <u>https://partner.bybit.com/b/dudeslabs</u> (Be aware of cookies, you can avoid it by using Incognito mode/VPN)

1) If users are not registered under any affiliate follow below instruction to move account

Click on link here: https://www.bybit.com/en-US/help-center/s/webform

fill up the form as below example:

| ybit account login, KYC and other requests<br>ase select an option<br>ccount login / Account registration issues<br>count login/Account registration issues |
|----------------------------------------------------------------------------------------------------|
| ase select an option<br>ccount login / Account registration issues<br>ount login/Account registration issues                                                |
| ccount login / Account registration issues                                                                                                    |
| count login/Account registration issues                                                                                                    |
|                                                                                                    |
| ly inquiry is not listed above                                                                                                    |
| ndly provide us with the following details                                                                                                    |
| at is your UID                                                                                                    |
| ck your UID: Here                                                                                                    |
| idicate your email address                                                                                                    |
|                                                                                                    |
| nplete this field.                                                                                                    |
|                                                                                                    |
| ck your UID: Here<br>Idicate your email address<br>mplete this field.                                                                                       |

"Hi i would like to bind my UID under this affiliate code: 71610

Make sure the affiliate code 71610 is mentioned

2) If the user is already under any affiliate or register under referral (KYC transfer)

user need to register a new account using Dudes lab affiliate link after follow the below step to do the KYC transfer

Step 1: Go to your Identity Verification and click on Verify Now

| SMS Authentication        | Not Yet Configured     For login, password reset, and change of security settings | Settings   |
|---------------------------|-----------------------------------------------------------------------------------|------------|
| (3) Identity Verification | @Verified Lv.1                                                                    | Verify Now |
| A Password                | Settings                                                                          | Change     |

Step 2: Click on the Identity Transfer button in the upper right corner of the Identity verification page. (https://www.bybit.com/user/accounts/auth/personal)

| dentity Verific<br>lect a suitable benefit accord<br>View Guide >          | ation<br>ing to your needs and c | omplete the certification.                                                           |                                                             | My | y Verification                                                                   | C Identity Transfer                                             |
|----------------------------------------------------------------------------|----------------------------------|--------------------------------------------------------------------------------------|-------------------------------------------------------------|----|----------------------------------------------------------------------------------|-----------------------------------------------------------------|
| Basic                                                                      | Verified 🥥                       | Lv.1                                                                                 | Verified 😋                                                  |    | Lv.2                                                                             |                                                                 |
| Benefits<br>Coin Withdrawal<br>20,000 USDT Daily<br>1,000,000 USDT Monthly |                                  | I Benefits     P2P Trading     No Limit     Coin Withdrawal     1,000,000 USDT Daily | Flat Top Up<br>\$ 20K Daily<br>Others<br>More Event Bonuses | >  | l Benefits<br>P2P Trading<br>No Limit<br>Coin Withdrawal<br>2,000,000 USDT Daily | Flat Top Up<br>\$ 100K Daily<br>Others<br>More Trading Products |
| Requirements Successfully Registered                                       |                                  | Requirements                                                                         | e<br>st. 1H)                                                |    | Requirements  Proof of Address  Review Duration (Es                              | L 1H)<br>Ify Now                                                |

Step 3: To ensure the security of your account and funds, you will be required to complete some verification of your current account, such as facial recognition or a security verification code. Please ensure you have followed the instructions displayed on the screen.

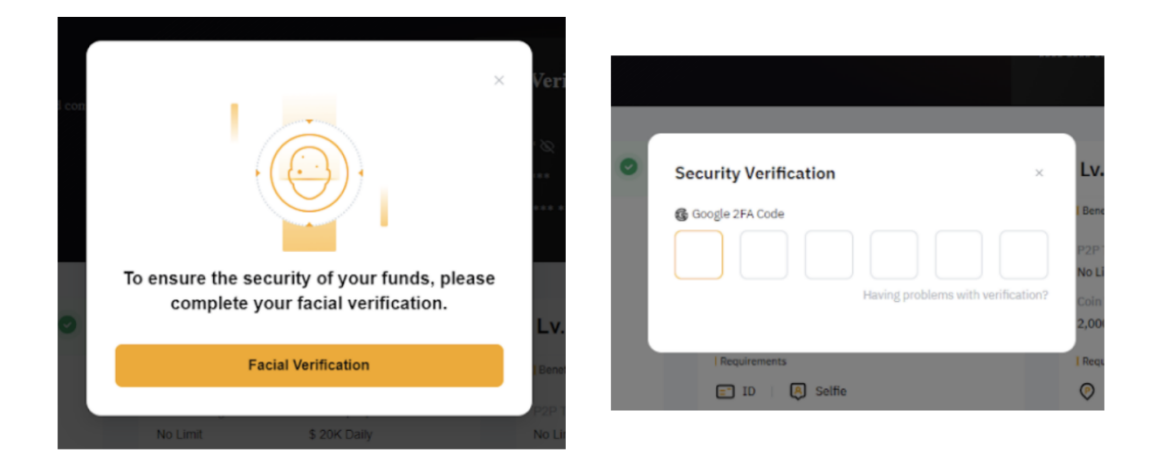

Step 4: Before starting the Identity Transfer, please make sure you have acknowledged the Terms and Conditions in the pop-up window and click on Continue.

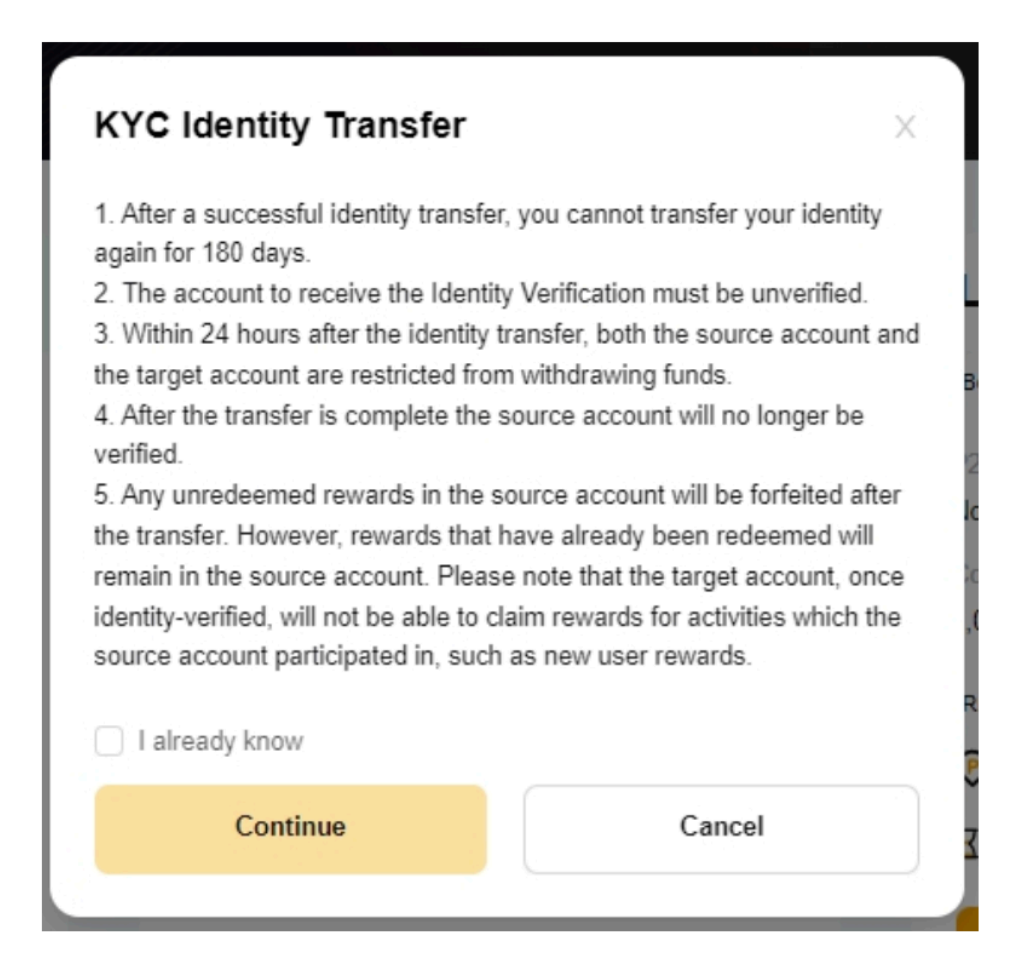

Step 5: Make sure to fill in the correct registered email address or mobile number of the target account and click on Continue.

| Fill in the transfer account number                                                                      | × Email Mobile number                                                                                   |     |
|----------------------------------------------------------------------------------------------------|----------------------------------------------------------------------------------------------------|-----|
| Email Mobile number                                                                                      | <ul> <li>Please make sure that the account you want to transfer you identity to is your own.</li> </ul> | our |
| <ul> <li>Please make sure that the account you want to transfer your identity to is your own.</li> </ul> | Benefit Country/Territory                                                                               |     |
| Email                                                                                                    | 2P Tr                                                                                                   |     |
| Please enter your email address                                                                          | Din W Phone number                                                                                      |     |
|                                                                                                    | ,000, Please enter your cell phone number                                                               |     |
| Continue                                                                                                 | Requir                                                                                                  |     |
|                                                                                                    | D P. Continue                                                                                           |     |

Step 6: Complete the Security Verification by entering your email or SMS verification Code sent to your target account.

| Lv.2             |
|------------------|
| Benefit          |
| P2P To<br>No Lim |
| loin W           |
| ,000,            |
| Requir           |
|                  |

Step 7: You will have successfully transferred the identity information to the target account after you have passed the verification. Your current account will return to unverified status.

| 0 |                                                                   | _v.2                       |
|---|-------------------------------------------------------------------|----------------------------|
|   | The transfer is successful                                        | Benefits                   |
|   | Your authentication level has been transferred to the new account | 2P Trac<br>Io Limit        |
|   | Confirm                                                           | oin Wit<br><b>,000,0</b> 0 |
|   | i nequiencies                                                     | Requirer                   |
|   | ET ID A Selfie                                                    | Pro Pro                    |